## 8.9 HRMS Step by Step Guide Short Work Break-Return – Workforce Administration Module

**Overview:** This guide provides steps for returning an employee from Short Work Break (SWB). If an employee's job record has been place on SWB, the action of "Return from Short Work Break" must be applied to change employee's status back to 'Active.' When employee has been returned from SWB, row(s) may be inserted to change appointment end date, pay rate, etc. If the employee's job record is to be terminated, it is not necessary to return the job from SWB before inserting the termination row.

In version 8.9, Oracle/PeopleSoft has changed the name of Administer Workforce to Workforce Administration.

*Note:* The screen shots used in this guide may not be representative of your access.

| 1 Navigato to Job                         | Universityof                                                                                                    |                                                                              |                                                                                                    |                                                                                                    |  |  |
|-------------------------------------------|----------------------------------------------------------------------------------------------------|------------------------------------------------------------------------------|----------------------------------------------------------------------------------------------------|----------------------------------------------------------------------------------------------------|--|--|
|                                           | Colorado                                                                                                    | HR89TEST T PPL Home Vorklist Add to Favorites Sian our                       |                                                                                                    |                                                                                                    |  |  |
| Information                               | Menu 🖃                                                                                                    |                                                                              |                                                                                                    |                                                                                                    |  |  |
|                                           | Search:                                                                                                    | Main Menu > Workforce Administration >                                       |                                                                                                    |                                                                                                    |  |  |
| Workforce                                 | My Favorites     Reports and Reviews     Recruiting     Workforce Administration     Personal Information     Plan Salaries CU     Workforce Reports     Compensation     Time Collection     Workforce Development     Organizational Development     Enterprise Learning     Reporting Tools     My Dictionary | D Job Information                                                            |                                                                                                    |                                                                                                    |  |  |
| Administration                            |                                                                                                    | Maintain information about a person fied to a specific job record            |                                                                                                    |                                                                                                    |  |  |
| □ Job Information<br>□ Job Data           |                                                                                                    | Add Employment Instance<br>Add Employment Instance or Add Hire/Rehire<br>Row | Enter job information including work location<br>and compensation details.                                                                      | <u>Update Contract Pay NA</u> Add or update contract pay details including     payment type, term, and period.                            |  |  |
|                                           |                                                                                                    | Job Data Transfer/Rehire only<br>Job Data Transfer/Rehire only               | Contract Administration<br>Maintain contracts or other written<br>agreements with their employees and<br>contractors<br>Lupdate Contract Pay NA | Review Job Information<br>Inquiry pages and reports that show work<br>information for a person<br>I Job Summary<br>Work Study<br>Job List |  |  |
|                                           |                                                                                                    | Enter the assignments of company property.                                   | Contains reports based on Job data of the<br>Organization.<br>Enployves on Leave of Absence<br>Interport Enployves                              |                                                                                                    |  |  |
| 2. Job Data search<br>page displays       | University <sub>of</sub><br>Colorado                                                                                                    |                                                                              | HR89TES                                                                                                    | TT PPL Home   Workligt   Add to Favorites   Sign out                                                                                      |  |  |
| Enter one or more of<br>the search fields | Job Data<br>Enter any information you have an                                                                                                    | ıd click Search. Leave fields blank for a list of all val                    | ues.                                                                                                    |                                                                                                    |  |  |
| Click                                     | EmplID: begins with<br>Empl Rcd Nbr: =<br>Name (LN,FN): begins with<br>Last Name: begins with                                                                                                    |                                                                              |                                                                                                    |                                                                                                    |  |  |
|                                           | Department: begins with<br>Last 4 SSN: begins with                                                                                                    |                                                                              |                                                                                                    |                                                                                                    |  |  |
|                                           | HR Status: = V V<br>Employee Status: = V V                                                                                                    |                                                                              |                                                                                                    |                                                                                                    |  |  |
|                                           | Search Clear Basic Search E Save Search Criteria                                                                                                    |                                                                              |                                                                                                    |                                                                                                    |  |  |
|                                           |                                                                                                    |                                                                              |                                                                                                    |                                                                                                    |  |  |

## 3. Work Location page displays

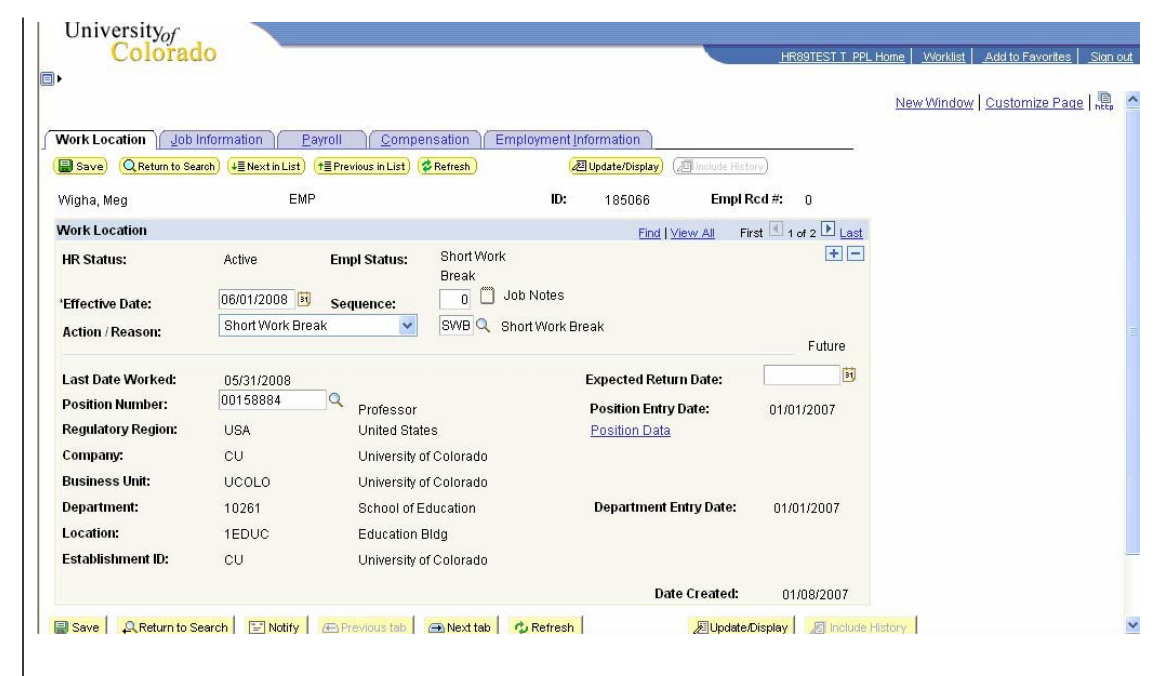

## 4. New Row displays

- Effective date defaults to current date. Enter date employee is to start working again
- Choose Action of Return from Work
   Break and Reason
   RWB

5. Enter Job Notes for any appropriate comments regarding the RWB

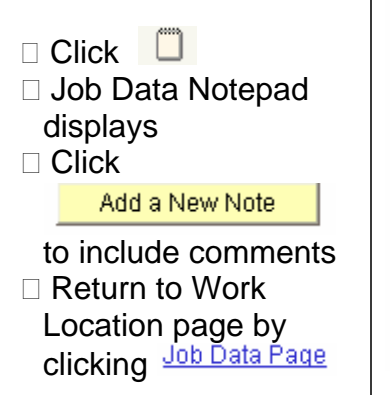

| Universityof                                                         |                                                                 |                                                      |                                       |                     |                                                                            |          |
|----------------------------------------------------------------------|-----------------------------------------------------------------|------------------------------------------------------|---------------------------------------|---------------------|----------------------------------------------------------------------------|----------|
| Colorad                                                              | 10                                                              |                                                      |                                       | HR89TEST T PPL I    | Home Worklist Add to Favorites                                             | Sign ou  |
|                                                                      |                                                                 |                                                      |                                       |                     | New Window Customize Page                                                  | nttp     |
| Work Location                                                        | nformation Payroll Co                                           | npensation Employment                                | Information                           | 10                  |                                                                            |          |
| 🕞 Save) 🔍 Return to Sea                                              | rch) ∔≣ Next in List) (†≣ Previous in Lis                       | t) 💈 Refresh 🥠                                       | 🖉 Update/Display) 🛛 Include Hist      | ory)                |                                                                            |          |
| Wigha, Meg                                                           | EMP                                                             | ID:                                                  | 185066 Empl F                         | Rcd #: 0            |                                                                            |          |
| Work Location                                                        |                                                                 |                                                      | Find   View All Fi                    | rst 🔳 1 of 3 🕑 Last |                                                                            |          |
| HR Status:<br>'Effective Date:<br>Action / Reason:                   | Active Empl Status 08/01/2008  Sequence: Return from Work Break | Active     Active     Job Notes     RWB  Return from | Short Work Break                      | 🗭 🗕                 |                                                                            |          |
| Position Number:<br>Regulatory Region:<br>Company:<br>Business Unit: | 00159884 Q Profess<br>USA United<br>CU Univers<br>UCOLO Univers | or<br>States<br>ity of Colorado<br>ity of Colorado   | Position Entry Date:<br>Position Data | 01/01/2007          |                                                                            |          |
| Department:<br>Location:<br>Establishment ID:                        | 10261 School<br>1EDUC Educat<br>CU Univers                      | of Education<br>on Bldg<br>ity of Colorado           | Department Entry Date:                | 01/01/2007          |                                                                            |          |
|                                                                      |                                                                 |                                                      | Date Created:                         | 01/10/2007          |                                                                            |          |
| Save Return to Se                                                    | earch 🖹 Notify 🖉 🕾 Previous ta                                  | 💼 Next tab 🛛 🎝 Refresh                               | Dupdate/                              | Display             | istory                                                                     | -        |
| Work Location   Job Inform                                           | ation   Payroll   Compensation   Er                             | nployment Information                                |                                       |                     |                                                                            |          |
| University <sub>of</sub><br>Colorad                                  | 0                                                               |                                                      | -                                     | HR89TEST T PPL H    | <u>tome   Worklist   Add to Favorites  </u><br>New Window   Customize Page | Sign out |

## **Job Data Notepad** ▽ Instructions Listed below are the notes that have been recorded for the selected Employee ID, Empl Recd, Job Effective Date and Job Effective Sequence. New notes can be added, and existing notes can be viewed and/or updated. Selection Criteria ▽ Selected Note(s) MD: 185066 Wigha, Meg Search \*Empl Rcd#: 0 \*Eff Date: 'Sequence: Select All Notes 31 B1 Earliest Note Date End Clear Selections Add a New Note Return To: Job Data Page There are no existing notes for the specified search criteria Return To: Job Data Page

6. Review and Bave

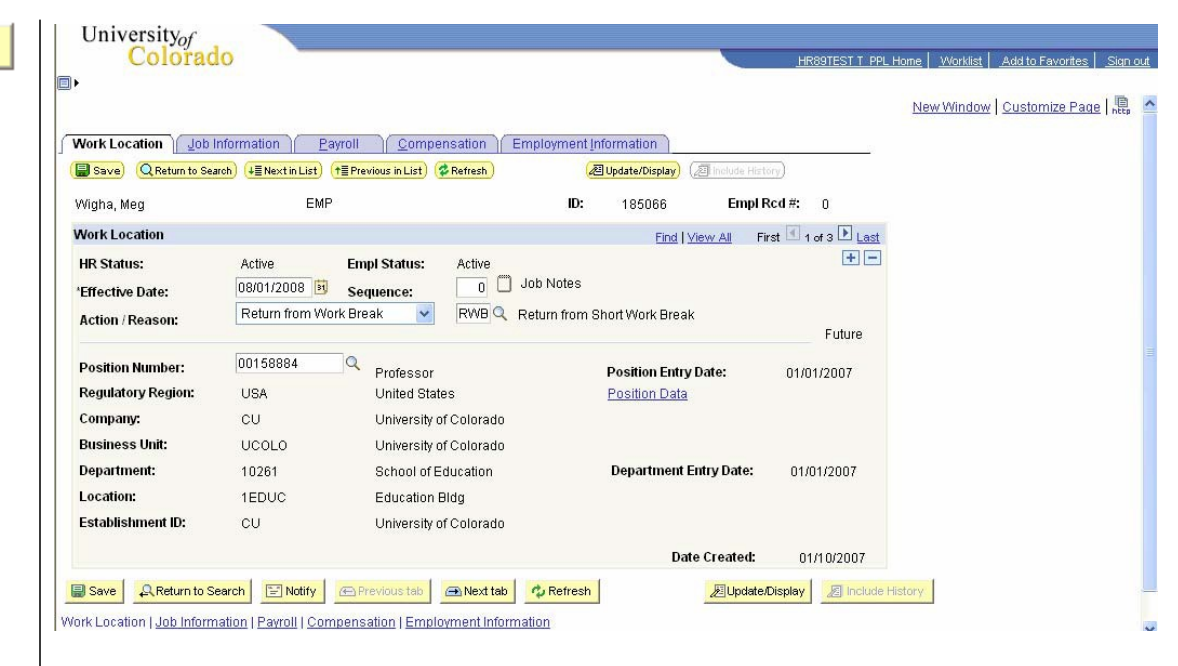

Short Work Break (SWB)-Return complete